# Background

Joint checks have been used for years in the construction industry to protect owners and contractors against liens and claims by second tier subcontractors. The typical scenario is when the owner or prime contractor pays its subcontractors for work billed, but the subcontractor does not pay its subcontractors (second tier subs) or material suppliers. As a result, the owner or prime contractor has to expend resources defending themselves from duplicate claims. Sometimes this results in having to pay the second tier subcontractors then taking measures to recoup the extra payments from the offending subcontractor.

A simple solution to mitigate this risk is to issue joint checks. Joint checks are made payable to both the subcontractor and second tier subcontractors. By doing so, the subcontractor (really the contractor) is guarantying the second tier subs will be paid.

### Setup

A Joint Check Clearing bank needs to be setup.

From the Company menu select Bank Accounts.

| 🙆 aje | eraComplete - Elementz Engi | ineering - | Pat D. H | Hill   |      |
|-------|-----------------------------|------------|----------|--------|------|
| File  | Company Setup Manage        | Reports    | Inquiry  | Window | Help |
|       | Bank Accounts               |            | 1        |        |      |
|       | Financials                  | •          | <u> </u> |        |      |
| T.    | Payroll                     | •          |          |        | E    |

Click New

| 0 | Bank Account List               | x |
|---|---------------------------------|---|
| 6 | 8 📅 🗄                           | 2 |
|   | Name                            | • |
| Þ | American Express                |   |
|   | Chase                           | = |
|   | Chase - Payroll                 | - |
|   | Close Edit New Copy Delete Help |   |

| Liner the descrip  | tion as Joint Check Clearing        | 5 ·          |                         |
|--------------------|-------------------------------------|--------------|-------------------------|
| 🞯 New Bank Account |                                     |              | - • •                   |
| Status Active -    | ]                                   |              |                         |
| General Address    | Accounts Contacts Attachments Notes |              |                         |
| Name               | Joint Check Clearing                |              |                         |
| Branch             |                                     | Account type | Bank 🔻                  |
| Account number     |                                     | Credit limit | 0.00                    |
| Description        |                                     | Vendor       |                         |
| Last check number  | 0                                   |              | Payroll direct deposits |
| Phone Numbers      | \$                                  |              |                         |
|                    |                                     |              |                         |
|                    |                                     |              |                         |
|                    |                                     |              |                         |
| Fax                |                                     |              |                         |
|                    |                                     |              |                         |
| Email              |                                     |              |                         |
| Website            |                                     |              |                         |
|                    |                                     |              |                         |
|                    |                                     | Close        | Save Cancel Help        |

Click to the Accounts tab and click the lookup button to on the right side of the Cash account field. Assign an existing account or follow the instructions to add a new account.

| le New Bank Account                                 | - • •   |
|-----------------------------------------------------|---------|
| Status Active -                                     |         |
| General Address Accounts Contacts Attachments Notes |         |
|                                                     |         |
| Department Corporate                                |         |
| Bank                                                |         |
| Cash account                                        |         |
| Bank charges account                                |         |
| Interest income account                             |         |
| Interest expense account                            |         |
|                                                     |         |
| Credit card                                         |         |
| Payable account                                     |         |
| Late charges account                                |         |
| Interest charged account                            |         |
|                                                     |         |
|                                                     |         |
|                                                     |         |
| Close Save Cano                                     | el Help |

Enter the description as "Joint Check Clearing".

| 0 | Account List    |                                             |               | ×                           |
|---|-----------------|---------------------------------------------|---------------|-----------------------------|
| 6 | 3               |                                             |               | 🖬 📾                         |
|   | ID              | Description                                 | Account Ty    | Account Group               |
| Þ | 1110            | Bank Account - Checking                     | Current Asset | Cash                        |
|   | 1120            | Bank Account - Payroll                      | Current Asset | Cash                        |
|   | 1130            | Petty Cash                                  | Current Asset | Cash                        |
|   | 1140            | Pending Deposits                            | Current Asset | Cash =                      |
|   | 1210            | Accounts Receivable                         | Current Asset | Receivables                 |
|   | 1220            | Employee Receivables                        | Current Asset | Receivables                 |
|   | 1230            | Notes Receivable                            | Current Asset | Receivables                 |
|   | 1310            | Work In Progress- Labor                     | Current Asset | Work In Progress            |
|   | 1320            | Work In Progress - Expenses                 | Current Asset | Work In Progress            |
|   | 1330            | Work In Progress - Consultants              | Current Asset | Work In Progress            |
|   | 1400            | Allowanes for Pad Dabt                      | Current Asset | Other Current Accests       |
|   | <u><u> </u></u> | ose <u>S</u> elect <u>E</u> dit <u>N</u> ew | Сору          | <u>D</u> elete <u>H</u> elp |

To add a new account, click the New button

Enter the description as show. Assign an account number to flow with the existing chart of accounts.

| New Account       |                               |
|-------------------|-------------------------------|
| Status Active     | ▼                             |
| General Attachmer | nts Notes                     |
| Description       | Joint Check Clearing          |
| ID                | 1190 V Allow journal entries  |
| Account type      | Current Asset                 |
| Account group     |                               |
|                   |                               |
|                   |                               |
|                   | Close Save Cancel Delete Help |

### Click Save when finished.

Assign the remaining accounts based on your chart of accounts.

| le New Bank Account                  |                        |
|--------------------------------------|------------------------|
| Status Active 👻                      |                        |
|                                      |                        |
| General Address Accounts Contacts    | Attachments Notes      |
| Department                           |                        |
|                                      |                        |
| Bank                                 | Check Clearing         |
| Desk shares account 9220 Peol        |                        |
| Bank charges account 6330 bank       |                        |
| Interest income account 5110 inter   |                        |
| Interest expense account about inter | est Expense            |
|                                      |                        |
| Credit card                          |                        |
| Payable account                      |                        |
|                                      |                        |
| Late charges account                 |                        |
| Interest charged account             |                        |
|                                      |                        |
|                                      |                        |
|                                      |                        |
|                                      | Close Save Cancel Help |

Click Save. The new bank account should appear as shown below.

| Sank Account List                                                   | • 🔀          |
|---------------------------------------------------------------------|--------------|
| <i>₽</i>                                                            | 1            |
| Name                                                                |              |
| Chase - Payroll                                                     |              |
| Joint Check Clearing                                                |              |
| VISA - Chase                                                        |              |
| <u>C</u> lose <u>E</u> dit <u>N</u> ew C <u>o</u> py <u>D</u> elete | <u>H</u> elp |

## Workflow

When joint checks are issued, they are typically not deposited into the subcontractor bank. They are typically endorsed by the subcontractor and forwarded on to the second tier sub for deposit into their bank. The following assumes that scenario.

#### Step 1 – Record the receipt and deposit of the Joint Check.

| From the Manage men    | u, select Client Receipts       |           |
|------------------------|---------------------------------|-----------|
| 🕝 ajeraComplete - Eler | mentz Engineering - Pat D. Hill |           |
| File Company Setup     | Manage Reports Inquiry Wir      | ndow Help |
|                        | Time & Expense                  |           |
|                        | Payroll                         |           |
| Tasks                  | Schedule                        | Ba        |
|                        | Vendor Invoices                 |           |
| Setup Projects         | Vendor Payments                 |           |
| Setup Clients          | In-house Expenses               | \$26,002  |
| Setup Vendors          | Client Invoices                 |           |
| Satur Employees        | Finance Charges                 |           |
|                        | Client Receipts                 |           |

Enter the appropriate receipt data as shown. The check number should be the joint check number. Click Save when finished.

| Manage Client Receipts            |                   |                    |           |               |          |           |           |     |                 |       |
|-----------------------------------|-------------------|--------------------|-----------|---------------|----------|-----------|-----------|-----|-----------------|-------|
|                                   |                   |                    |           |               |          |           |           |     |                 |       |
| New Deposits Existin              | ig Prepayme       | ents               |           |               |          |           |           |     |                 |       |
| Type Client Receipt *             | Client Anderson C | onstruction        |           | ••• •         | Project  |           |           |     |                 |       |
| Receipt date 10/31/12 T           | lethod Check      | -                  | 12345     |               | ABA      |           |           |     | Ō               |       |
|                                   |                   |                    |           |               |          |           |           |     |                 |       |
|                                   |                   |                    |           | D.11          | Notes    | 2         | 0.1 T     |     |                 |       |
| Project                           | Invoice<br>00354  | Date ∆<br>07/11/12 | 7 818 09  | Paid 5 000 00 | Credited | 318.09    | Sales Lax | Pay | Amount 2 500 00 | Sales |
| O3-138 Highland Shopping Center   | 00361             | 08/08/12           | 41 240 00 | 0,000.00      |          | 41 240 00 |           |     | 2,000.00        |       |
| + 03-138 Highland Shopping Center | FC-Month1-0001    | 08/25/12           | 20.85     |               |          | 20.85     |           |     |                 |       |
| + 03-138 Highland Shopping Center | 00369             | 09/07/12           | 29,925.00 |               |          | 29,925.00 |           |     |                 |       |
| + 03-138 Highland Shopping Center | FC-Month2-0002    | 09/26/12           | 430.88    |               |          | 430.88    |           |     |                 |       |
|                                   |                   |                    |           |               |          |           |           |     |                 |       |
|                                   |                   |                    |           |               |          |           |           |     | 2,500.00        | 0     |
|                                   |                   |                    |           |               |          |           |           |     |                 | -     |
| Prepayments                       |                   |                    |           |               |          |           |           |     |                 |       |
| Project                           |                   |                    | Pay A     | mount         |          |           |           |     |                 |       |
|                                   |                   |                    |           |               |          |           |           |     |                 |       |
|                                   |                   |                    |           | 0.00          |          |           |           |     |                 |       |
|                                   |                   |                    | le be     | lance         |          |           |           | _   |                 |       |
|                                   |                   |                    | in Da     | lance         |          |           |           |     |                 |       |
|                                   |                   |                    | Close     | Edit          | Save     | Cancel    | Print     |     | /oid/NSF        | Help  |

Click to the Deposit tab, and click New Deposit.

| Manage Client | Receipts                        |               |              |                |             |                           |
|---------------|---------------------------------|---------------|--------------|----------------|-------------|---------------------------|
|               |                                 |               |              |                |             |                           |
| New           | Deposits Existing               | Prepaym       | ents         |                |             |                           |
| T All de      | posits for 11/01/12 to 11/30/12 |               |              |                |             |                           |
|               | Bank                            | Date          | Reference    | Receipts       | Amount      | New Deposit               |
|               |                                 |               |              |                |             |                           |
|               |                                 |               |              |                |             |                           |
|               |                                 |               |              |                |             |                           |
|               |                                 |               |              |                |             |                           |
|               |                                 |               |              |                |             |                           |
|               |                                 |               |              |                | 00.03       |                           |
|               | •                               |               |              |                | 00.00       |                           |
|               | L                               |               |              |                |             |                           |
|               |                                 |               |              |                |             |                           |
|               | [                               | <u>C</u> lose | <u>E</u> dit | <u>S</u> ave ( | ancel Print | <u>V</u> oid <u>H</u> elp |

Select the Joint Check Clearing bank, enter the deposit date and select the joint check receipt entered in the previous step. Click Save when finished.

| Manage Cl | ient Receipts                                                                               |                       |                         |           |        |       |               |          |   |
|-----------|---------------------------------------------------------------------------------------------|-----------------------|-------------------------|-----------|--------|-------|---------------|----------|---|
| New       | Deposits                                                                                    | Existing Pre          | payments                |           |        |       |               |          |   |
| Bank ac   | ccount Joint Ch                                                                             | eck Clearing Depos    | sit date 10/31/12 - Ref | erence    |        | Notes |               | •••      | 0 |
|           | Date                                                                                        | Receipt Type          | Client / Payer          | Amount    | Method | ID    | ABA           | Deposit  |   |
|           | 12/31/12                                                                                    | Miscellaneous Receipt | StateFund               | 1,000.00  | Check  | 456   |               |          |   |
|           | 09/12/12                                                                                    | Client Receipt        | Anderson Construction   | 41,240.00 | Check  |       |               |          |   |
| _         | 10/31/12                                                                                    | Client Receipt        | Anderson Construction   | 2,500.00  | Check  | 12345 |               | <b>V</b> | > |
|           | 09/12/12                                                                                    | Client Receipt        | Dawson Developers       | 23.584.12 | Check  |       | <b></b>       |          |   |
|           | 12/31/12                                                                                    | Client Receipt        | Milwaukie Hospital      | 7,500.00  | Check  |       |               |          |   |
|           | • 09/12/12                                                                                  | Client Receipt        | Portland Public Schools | 30,532.50 | Check  |       |               |          |   |
|           | Ne                                                                                          | ew deposit            | Total receipts 1        | 06,356.62 |        | Total | deposit 2,500 | 0.00     |   |
|           | <u>C</u> lose <u>E</u> dit <u>Save</u> <u>Cancel</u> <u>P</u> rint <u>V</u> oid <u>Help</u> |                       |                         |           |        |       |               |          |   |

#### Step 2 - Record the vendor payment.

From the Manage menu, select Vendor Payments.

| 🎯 ajeraComplete - Eler     | nentz Engineering - Pat D. Hill |           |
|----------------------------|---------------------------------|-----------|
| File Company Setup         | Manage Reports Inquiry Wir      | ndow Help |
|                            | Time & Expense                  |           |
| My Dashboard               | Payroll                         |           |
| Tasks                      | Schedule                        | Balanc    |
| Setup Projects             | Vendor Invoices                 |           |
|                            | Vendor Payments                 | \$71,6    |
| <b>— — — — — — — — — —</b> |                                 |           |

Locate the invoice that needs to be cleared and click the Pay button.

| 0               | Vendor Payments              |                       |           |      |      |           |          |          |           |           | × |
|-----------------|------------------------------|-----------------------|-----------|------|------|-----------|----------|----------|-----------|-----------|---|
|                 |                              |                       |           |      |      |           |          |          |           |           |   |
|                 | Vendor                       | ∆ Туре                | Invoiced  | Paid | Hold | Due       | Pay      | Amount   | Write-off | Amount    | * |
|                 | + American Express           | Credit Card           | 512.20    | 0.00 |      | 512.20    |          |          |           |           |   |
|                 | + BVA Group                  | Electrical Consultant | 2,600.00  | 0.00 |      | 2,600.00  |          |          |           |           |   |
|                 | + Fortis, CPA                | Professional Services | 1,500.00  | 0.00 |      | 1,500.00  |          |          |           |           |   |
|                 | + Global Blueprinting        | General Office        | 655.00    | 0.00 |      | 655.00    |          |          |           |           |   |
|                 | 🕂 James N. Singer            | Employee              | -2.50     | 0.00 |      | -2.50     |          |          |           |           |   |
|                 | + Kris N. Kingsley           | Employee              | 42.50     | 0.00 | -    | 42.50     |          |          |           |           |   |
| $\triangleleft$ | + Lewis Consultants          | Mechanical Consultant | 2,500.00  | 0.00 |      | 0.00      | <b>V</b> | 2,500.00 |           | $\supset$ | = |
|                 | + Mark A. Royce              | Employee              | 74.65     | 0.00 |      | 74.65     | F        |          |           |           |   |
|                 | + Mary T. Boyle              | Employee              | 10.00     | 0.00 |      | 10.00     |          |          |           |           |   |
|                 | + Paul J. French             | Employee              | 57.75     | 0.00 |      | 57.75     |          |          |           |           |   |
|                 | + Willamette Office Supply   | General Office        | 1,052.00  | 0.00 |      | 1,052.00  |          |          |           |           |   |
|                 |                              |                       |           |      |      |           |          |          |           |           |   |
|                 |                              |                       | 28,501.60 | 0.00 |      | 26,001.60 |          | 2,500.00 |           | 0.00      | - |
|                 | Close Save Cancel Print Help |                       |           |      |      |           |          |          |           |           |   |

Select the Joint Check Clearing bank; enter the same check number and date used for the deposit. Click Ok when finished.

| Print Checks           | ×                    |
|------------------------|----------------------|
|                        |                      |
| Bank account           | Joint Check Clearing |
| Starting check number  | 12345                |
| Check date             | 10/31/12 -           |
| Total check amount     | 2,500.00 🔻           |
|                        |                      |
| Write-off date         | 11/02/12 🔻           |
| Total write-off amount | 0.00 🔻               |
| ſ                      | OK Cancel Help       |
|                        |                      |

#### **Step 3 - Reconcile the Bank.**

From the Manage menu, select Bank Register.

| G ajeraComplete - Elementz Engineering - Pat D. Hill |                   |          |  |  |  |  |  |  |
|------------------------------------------------------|-------------------|----------|--|--|--|--|--|--|
| File Company Setup                                   | idow Help         |          |  |  |  |  |  |  |
|                                                      | Time & Expense    |          |  |  |  |  |  |  |
|                                                      | Payroll           |          |  |  |  |  |  |  |
| Tasks                                                | Schedule          | Ba       |  |  |  |  |  |  |
|                                                      | Vendor Invoices   |          |  |  |  |  |  |  |
| Setup Projects                                       | Vendor Payments   |          |  |  |  |  |  |  |
| Setup Clients                                        | In-house Expenses | \$26,002 |  |  |  |  |  |  |
| Setup Vendors                                        | Client Invoices   |          |  |  |  |  |  |  |
|                                                      | Finance Charges   |          |  |  |  |  |  |  |
|                                                      | Client Receipts   |          |  |  |  |  |  |  |
| 🚺 Manage Time & Ex                                   | Bank Register     |          |  |  |  |  |  |  |

Click the Reconcile Tab. Enter a statement date and leave the balance blank or zero. Clear the related deposits and checks. The activity should offset to zero. Click Save when finished.

| м | anage Bank R | egister        |                   |                 |           |             |      |          |              | [          | - |      |
|---|--------------|----------------|-------------------|-----------------|-----------|-------------|------|----------|--------------|------------|---|------|
|   |              |                |                   |                 |           |             |      |          |              |            |   |      |
| F | Register R   | econcile       |                   |                 |           |             |      |          |              |            |   |      |
|   | Bank account | Joint Check Cl | earing E          | ank statement   | Date      | Ending Bal  | ance | Closed   | 1            | lotes      |   | *    |
|   | _            |                |                   |                 | 06/27/12  |             |      |          |              |            | Ū | =    |
|   | All type     | s              |                   |                 | 10/31/12  |             | -    |          |              |            | Ū |      |
| _ |              |                |                   |                 | .1.       |             |      |          |              |            |   | -    |
|   | Date ∆       | Туре           | Payee             | Check<br>Number | Reference | Payments    | Dep  | posits   | Cleared      | Reconciled |   |      |
| Þ | 10/31/12     | Deposit        |                   |                 |           |             |      | 2,500.00 | <b>V</b>     | <b>V</b>   |   |      |
|   | 10/31/12     | Check          | Lewis Consultants | 12345           |           | 2,500.00    |      |          | $\checkmark$ | <b>V</b>   |   |      |
|   |              |                |                   |                 |           |             |      |          |              |            |   |      |
|   |              |                |                   |                 |           |             |      |          |              |            |   |      |
|   |              |                |                   |                 |           |             |      |          |              |            |   |      |
|   |              | E              | Begin 0.00 Depos  | sits 2,500.00   | Paymen    | ts 2,500.00 | End  | 0.00     | Rema         | in 0.00    |   |      |
|   |              |                |                   | Close           | Edit      | Save        | Ca   | ancel    | Delete       | Print      |   | lelp |